#### 3 простых шага для записи на программу через Навигатор:

### Шаг 1. На сайте: <u>https://dop29.ru</u> нажмите «Вход через Госуслуги»

Шаг 2. Заполните необходимые поля

Шаг 3. Зайдите в личный кабинет, нажав на ФИО

<u>Для зарегистрированных пользователей</u>: проверьте данные ребенка (детей) во вкладке «Дети».

<u>Для незарегистрированных пользователей:</u> Нажмите вкладку «Добавить ребенка». Заполните данные и подтвердите профиль ребенка в образовательной организации.

> Остается выбрать программу и <u>нажать кнопку «Записаться</u>»!

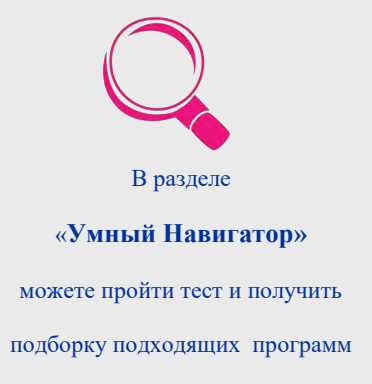

# К кому обратиться, если возникли вопросы?

В каждом муниципалитете Архангельской области существует муниципальный опорный центр дополнительного образования детей (МОЦ)

#### Чем МОЦ может помочь:

- ⇒ сориентирует по действующим кружкам и секциям в муниципалитете
- ⇒ подскажет, как подать заявку на ту или иную программу
- ⇒ поможет при возникновении трудностей по работе с ГИС АО «Навигатор»

#### КОНТАКТЫ МОЦ:

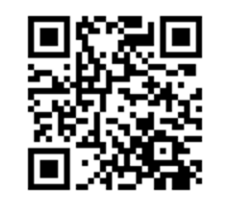

Региональный модельный центр Телефон: (8182)20-81-05 Эл. почта: navigator@pionerov.ru

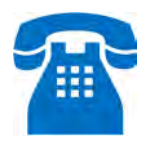

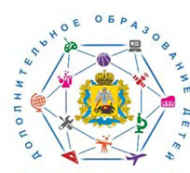

РЕГИОНАЛЬНЫЙ МОДЕЛЬНЫЙ ЦЕНТР дополнительного образования детей Архангельской области

## Дополнительное образование для детей

Ребенок выбирает, государство оплачивает

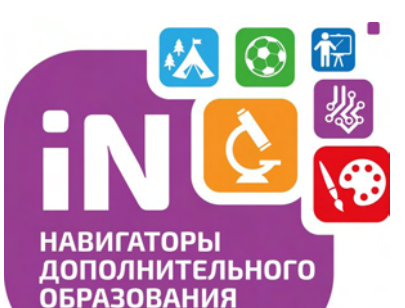